## Kā reģistrēties?

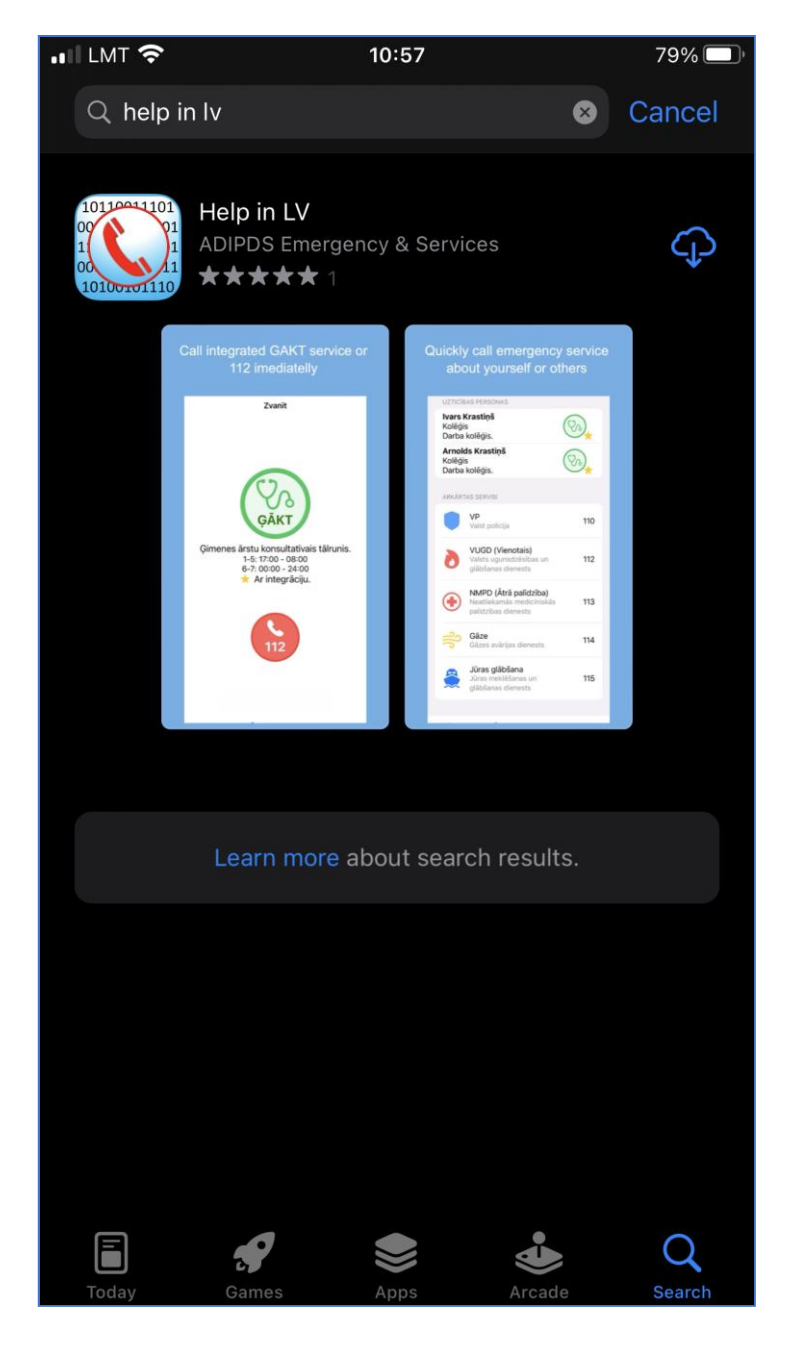

## Aplikācijas atrašana

 Sākumā App Store vai Google Market, izmantojot atslēgas vārdu «Help in LV» ir jāatrod attiecīgā aplikācija un tā ir jāuzinstallē uz mobilā tālruņa

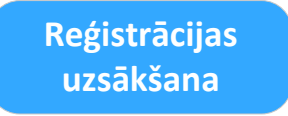

- Jāpalaiž uzinstallētā aplikācija
- Uzinstallētā aplikācija Sākuma ekrānā ir jāizvēlas valoda, kādā jūs gribat veikt reģistrāciju – LV, ENG vai RU

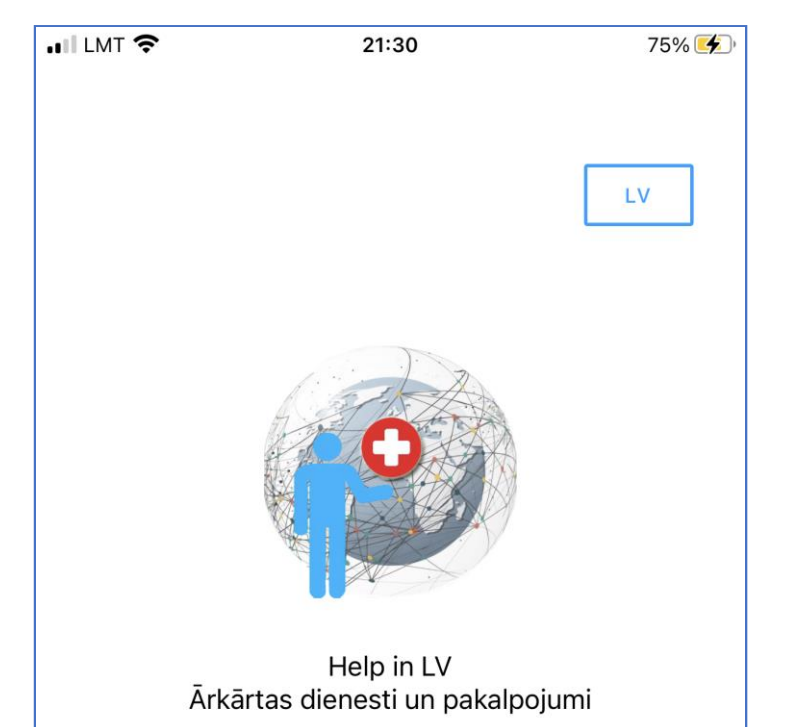

 Pēc tam, lai uzsāktu pašu reģistrācijas procesu, ir jānospiež ir pogā «Sākt» un jūs tiksiet novirzīts uz speciālu portālu, kur notiks Reģistrācija

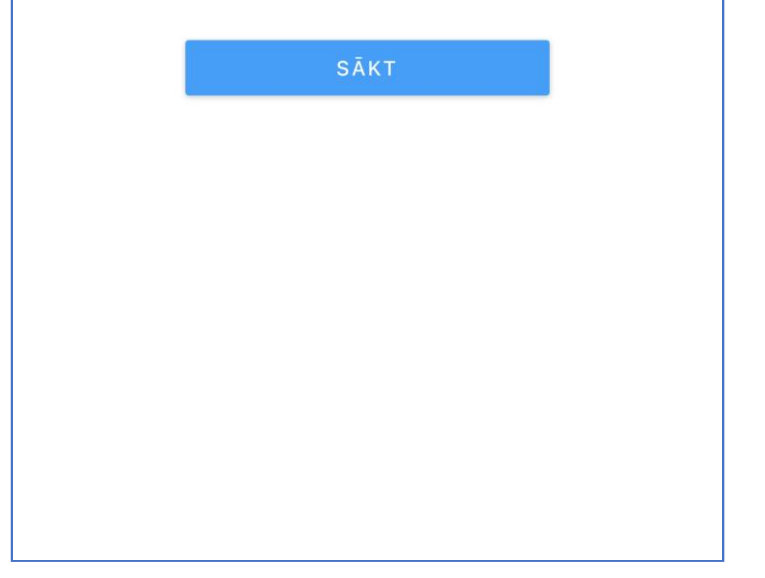

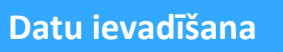

- Jāizvēlas sadaļa «Reģistrēties»
- Jāaizpilda lauki ar savu izvēlēto e-pastu un paroli
- Jāatzīmē par aptiprinājums par to, ka «esat izslasījis un piekrītat privātuma politikai» (pašu privātuma politikas tekstu varat izlasīt nospiežot uz «privātuma politika» linku)
- Beigās jānospiež poga «Reģistrēties»
- Uz jūsu e-pastu (kas ir izmantota reģistrācijai) tiks nosūtīts apstiprinājuma e-pasts, kas jums vēlāk ir obligāti jāapstiprina!

|                |                                                                                                    |                           | -    |  |  |  |
|----------------|----------------------------------------------------------------------------------------------------|---------------------------|------|--|--|--|
| Cance          | el                                                                                                    | t.eu.auth0.com            | AA Č |  |  |  |
| Reģistrēties   |                                                                                                    |                           |      |  |  |  |
|                | Pieteikties                                                                                                    | Reģistrēti                | es   |  |  |  |
|                | info@adipsd.com                                                                                                    |                           |      |  |  |  |
| £              | <ul> <li>Vismaz 6 rakstzīm</li> <li>Jāsatur:</li> <li>Mazie burti (a-<br/>) lielie burti (A-2)</li> <li>Cipari (t.i., 0-9)</li> </ul> | es garš<br>-z)<br>2)<br>) |      |  |  |  |
| ^              | $\sim$                                                                                                    |                           | Done |  |  |  |
|                |                                                                                                    |                           |      |  |  |  |
| REĢISTRĒTIES > |                                                                                                    |                           |      |  |  |  |
|                |                                                                                                    |                           |      |  |  |  |
| <              | >                                                                                                    |                           | Û    |  |  |  |

| Cancel        | <b>≙</b> ∨-vx6s6เ | ıyt.eu.autł    | n0.com    |     |   |  |  |
|---------------|-------------------|----------------|-----------|-----|---|--|--|
| Help in LV    |                   |                |           |     |   |  |  |
| Pieteikties   |                   |                | Reģistrēt | ies |   |  |  |
| =             | info@adipsd.com   |                |           |     |   |  |  |
| <del>C</del>  | •••••             |                |           |     |   |  |  |
|               | Neatcera          | ties savu paro | li?       |     |   |  |  |
| PIETEIKTIES > |                   |                |           |     |   |  |  |
|               | >                 |                |           |     | Û |  |  |

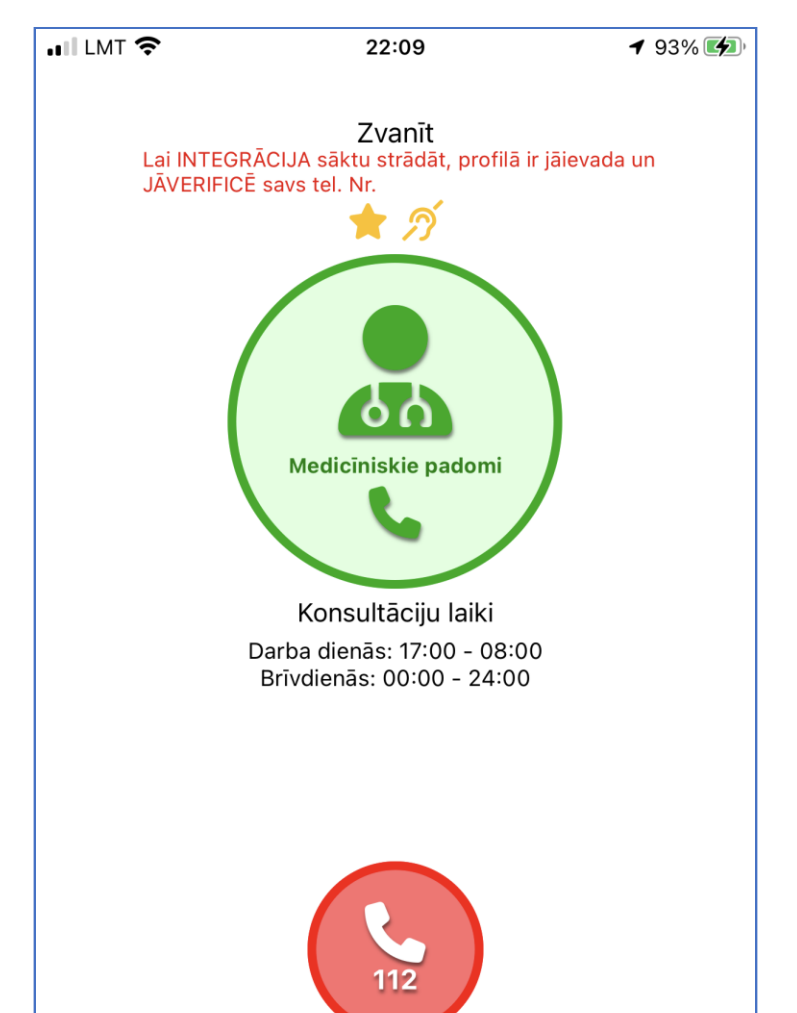

## lelogošanās

- Tagad ir jāizvēlas sadaļa «Pieteikties»
- Priekš ielogošanās jāizmanto e-pasta adrese un parole, ko jūs izmantojāt reģistrējoties

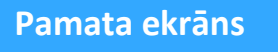

- Pēc veiksmīgas ielogošanās parādās aplikācijas Galvenais ekrāns «Mājas».
- Nākošais solis ir aplikācijas sagatavošana darbam numura verificēšana, profila aizpildīšana uc.

5

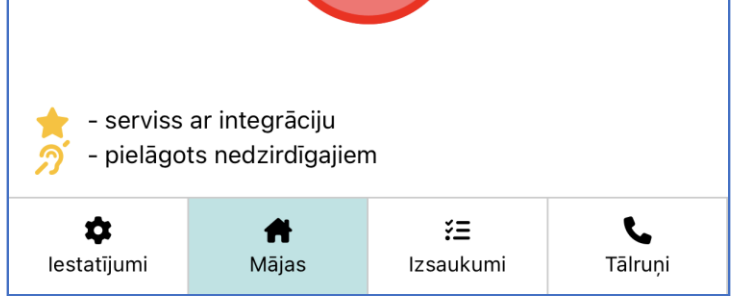

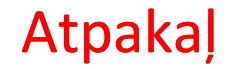